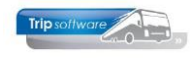

## Standaard werkbalk Trip NT

Door het gehele systeem heen wordt in basis gebruik gemaakt van dezelfde knoppenbalk. In de meeste programma's treft u onderstaande standaard werkbalk aan. Slechts enkele programma's hebben een beperkte versie hiervan of een specifiek voor de functionaliteit van dat programma ontworpen balk.

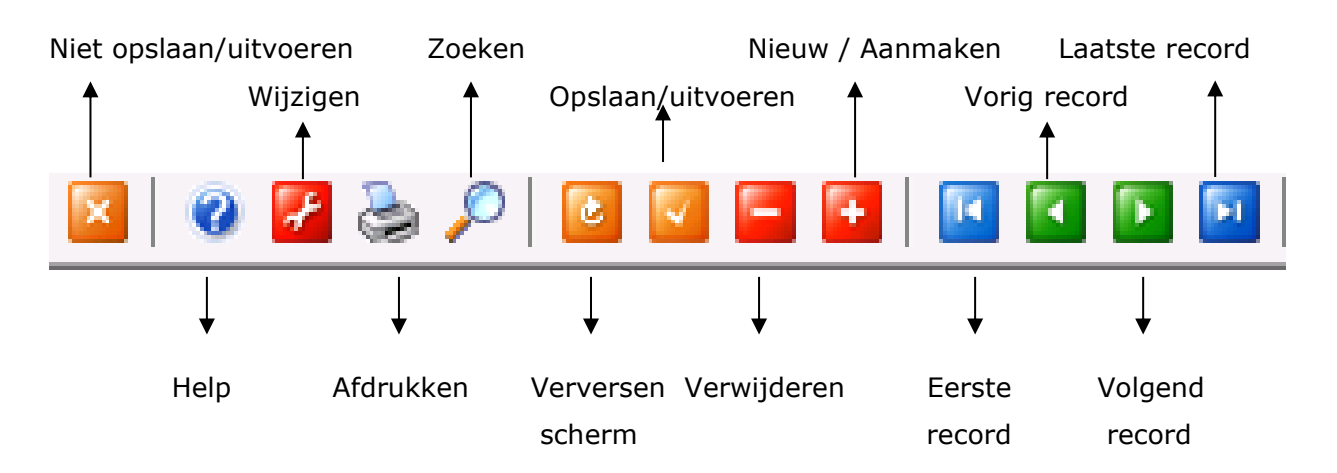

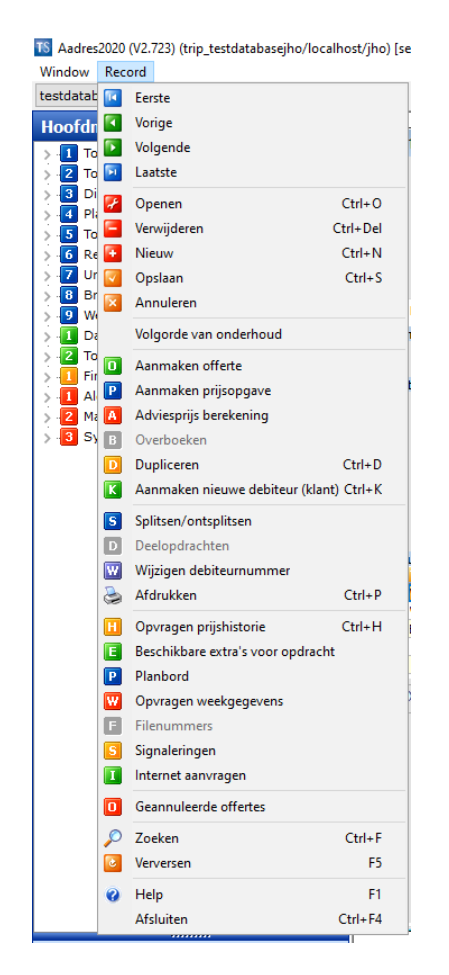

Via 'Record' bovenin het scherm vindt u een overzicht van alle knoppen die in een programma beschikbaar zijn en de bijbehorende functies.

Naast de knoppen in de standaard werkbalk is er nog een groot aantal knoppen die specifiek per programma gebruikt worden en waarvan de (korte) uitleg via een zogenaamde **Windows hint** wordt gegeven (muis op de knop positioneren).

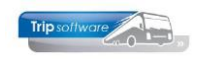

## Functie- en besturingstoetsen Trip NT

| CTRL A       | (Select) All - Selecteer alles in een tekstbox                                               |
|--------------|----------------------------------------------------------------------------------------------|
| CTRL C       | Copy - Kopiëren van geselecteerde tekst (/veldinhoud)                                        |
| CTRL F       | Find - Het starten van een zoekproces                                                        |
| CTRL N       | New - Nieuw / Aanmaken van een nieuw record                                                  |
| CTRL O       | Open - Openen / wijzigen van het gekozen record                                              |
| CTRL P       | Printen/afdrukken                                                                            |
| CTRL S       | Save - De wijziging in een formulier opslaan / uitvoeren                                     |
| CTRL V       | Plakken van het gekopieerde of geknipte tekst                                                |
| CTRL W       | Plakken van het gekopieerde of geknipte tekst zonder opmaak                                  |
| CTRL X       | Knippen van geselecteerde tekst (/veldinhoud)                                                |
| CTRL Z       | Undo - De oorspronkelijke waarde van het veld herstellen / ongedaan maken                    |
| F1           | Het HELP bestand wordt actief                                                                |
| F2           | Openen/wijzigen van het gekozen record                                                       |
|              | Een zoekvenster kan geopend worden met de F4 toets                                           |
| F4           | Wanneer achter een veld een LOOKUP afbeelding Debiteurnr: 15000                              |
|              | verschijnt. Aan de rechterzijde ziet u een voorbeeld van                                     |
|              | een LOOKUP of het opvragen van de kalender in een datumveld.                                 |
| ALT F4       | Exit, formulier of scherm afsluiten.                                                         |
| CTRL F4      | Quit - De wijzigingen in een formulier niet opslaan / niet uitvoeren                         |
| F5           | Refresh of grid opbouwen                                                                     |
| CTRL F6      | Volgende record                                                                              |
| TAB          | Het beëindigen van de ingaven in een veld en het accepteren van de                           |
| of           | ingevulde/aanwezige waardes. Na het indrukken van TAB verplaatst de cursor zich naar         |
| Shift TAB    | het volgende veld. Met het indrukken van SHIFT TAB verplaatst de cursor zich naar het        |
|              | vorige veld.                                                                                 |
| ALT + cijfer | Wisselen tussen de diverse tabbladen of de verschillende menu opties. De ALI toets           |
| ALI + letter | functioneert UTSLUTEND in combinatie met een letter of cijfer welke is <u>UNDERSTREEPT</u> . |
| Васкѕрасе    | Het vorige teken wissen.                                                                     |
| Delete       | Het teken wissen waar de cursor op staat.                                                    |
| Spatiebalk   | De spatiebalk gebruikt u voor een vinkje in een CHECKBOX.                                    |
|              | Om een gewenst item te kiezen uit een hoeveelheid items kan de cursorbesturingtoets of       |
| +            | de eerste letter van het gewenste item gebruikt te worden.                                   |
|              | Dit gebeurt in een COMBOBOX.                                                                 |
| _ <b>`</b>   | Verplaatst de cursor in het hetreffende veld een nositie naar rechts                         |
|              | Verplaatst de cursor in het betreffende veld een positie naar links                          |
| Home         | Verplaatst de cursor naar de EEDSTE nositie van het in te vullen veld                        |
| End          | Verplaatst de cursor achter de LAATSTE positie van het in te vullen veld                     |
|              | Verplaatst in een Grid de focus naar het eerste veld van de actieve regel                    |
|              | Verplaatst in een Grid de focus naar het laatste veld van de actieve regel                   |
| Ctrl F2 of   | Onent een ingevevenster indien een gridregel geselecteerd is om te bewerken                  |
| Shift F2     | (achtergrond van de regel is dan groen)                                                      |
|              |                                                                                              |